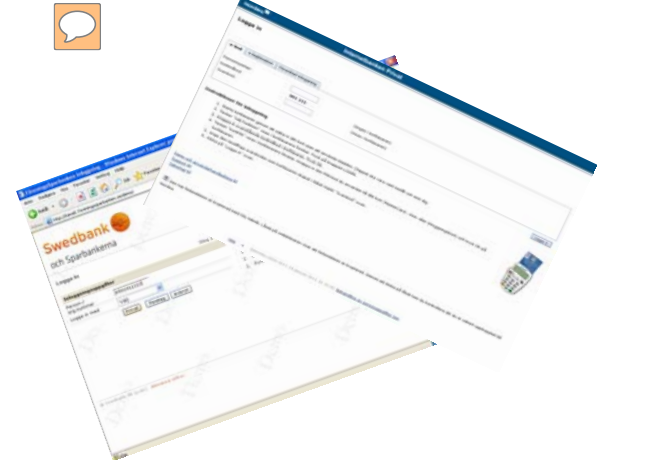

E-lönebesked via

# Internetbank

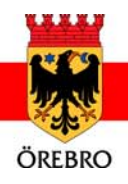

### e-lönebesked via Swedbanks internetbank

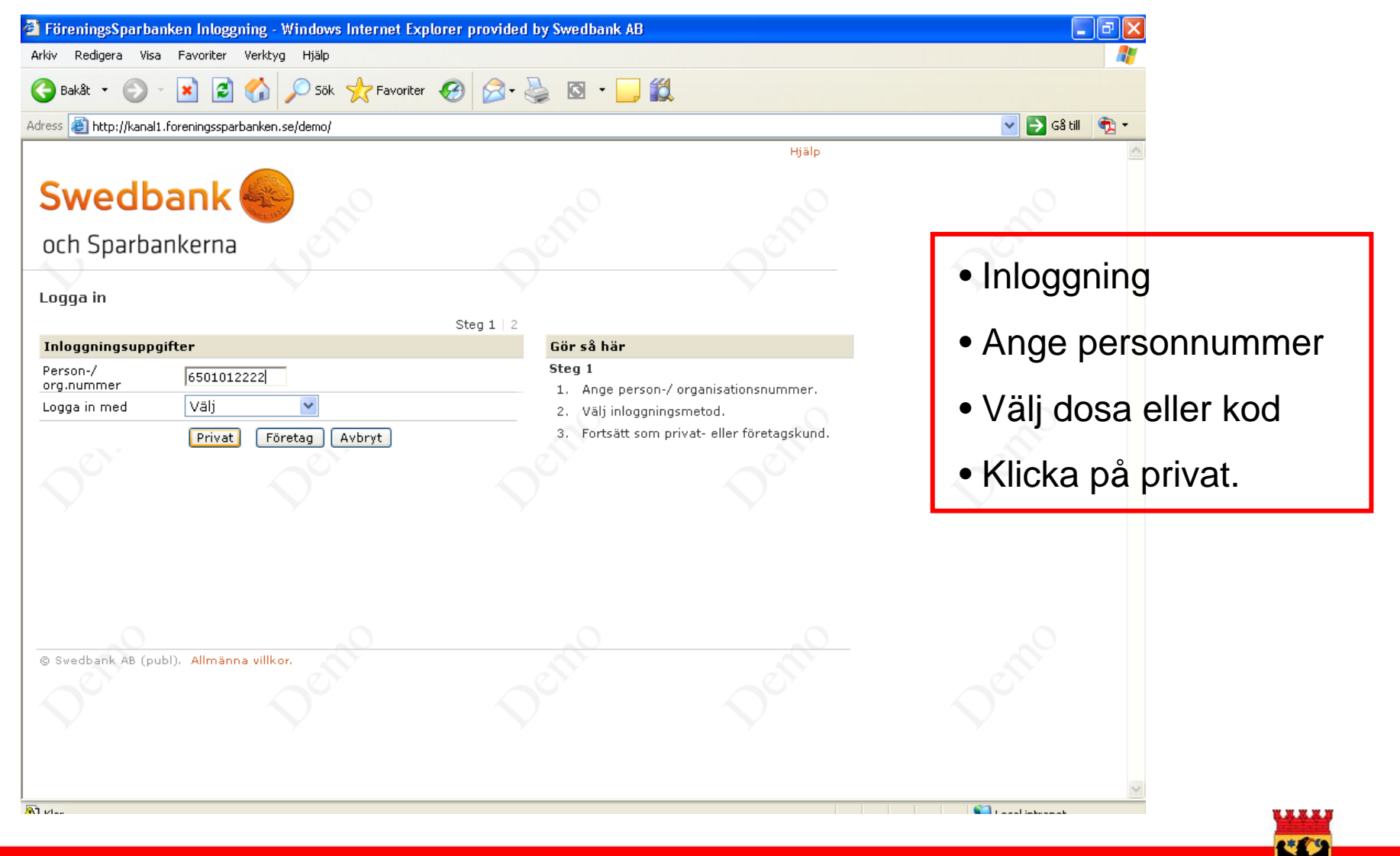

intranat.orebro.se

ÖREBRO

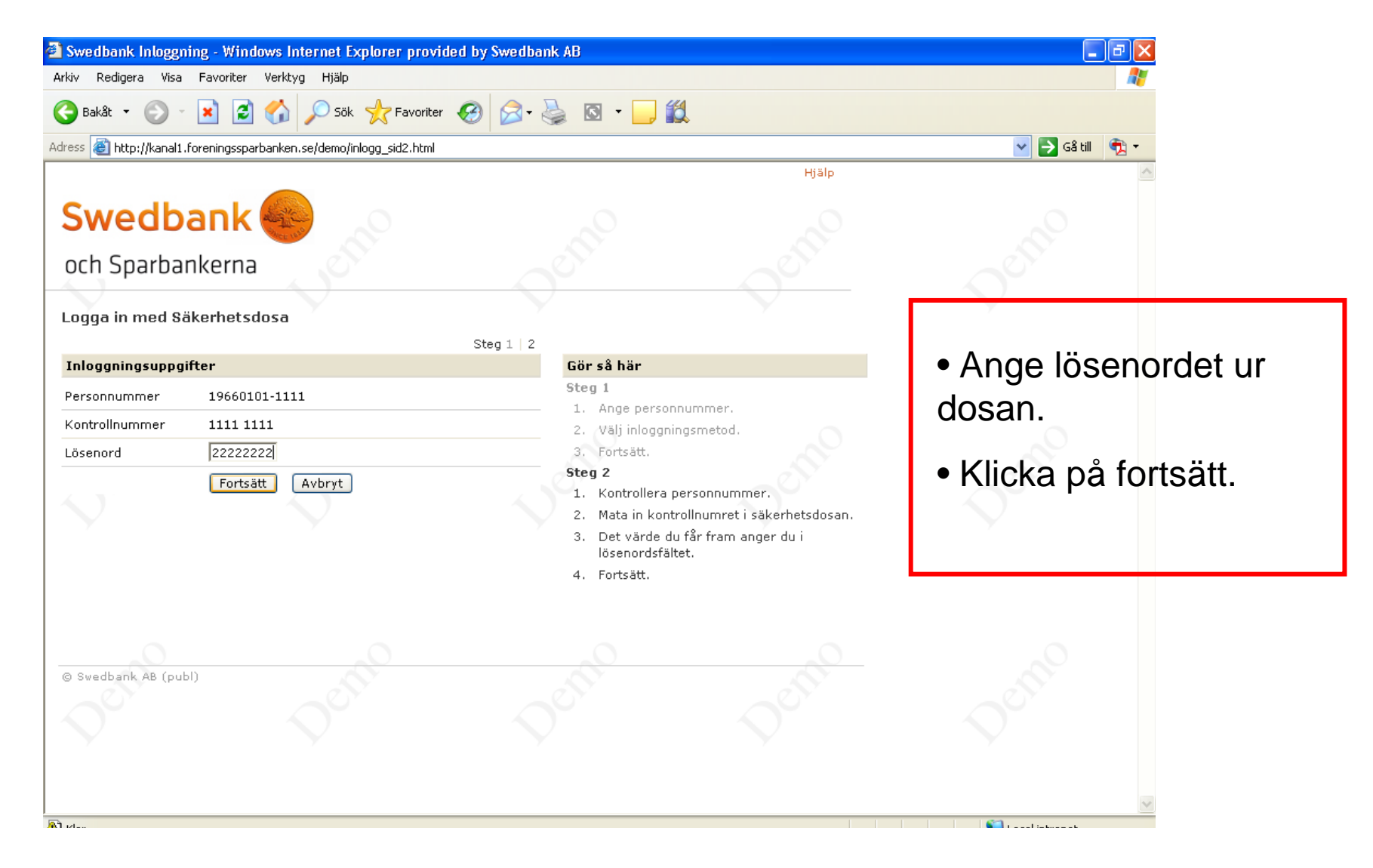

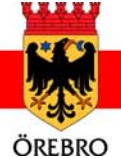

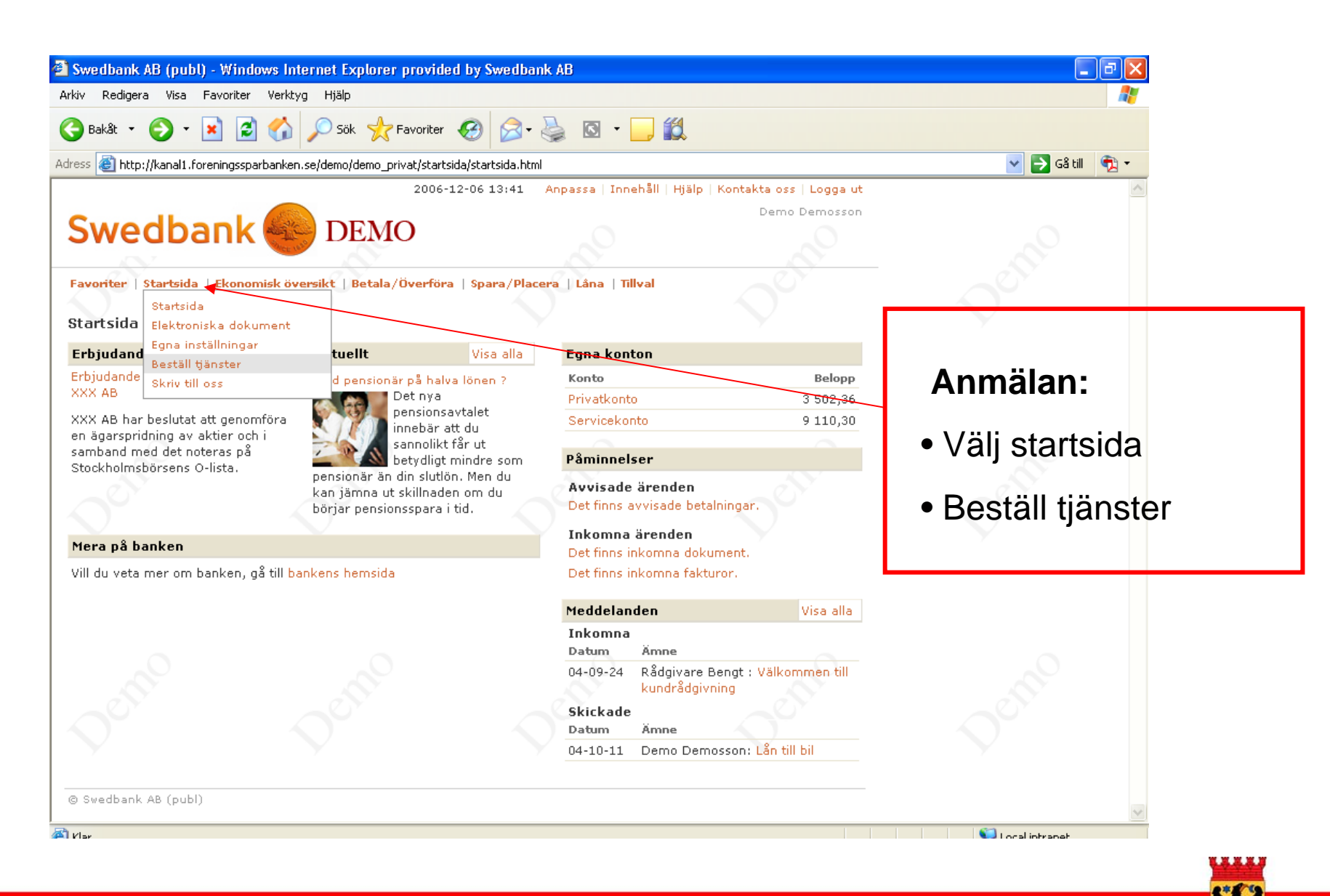

ÖREBRO

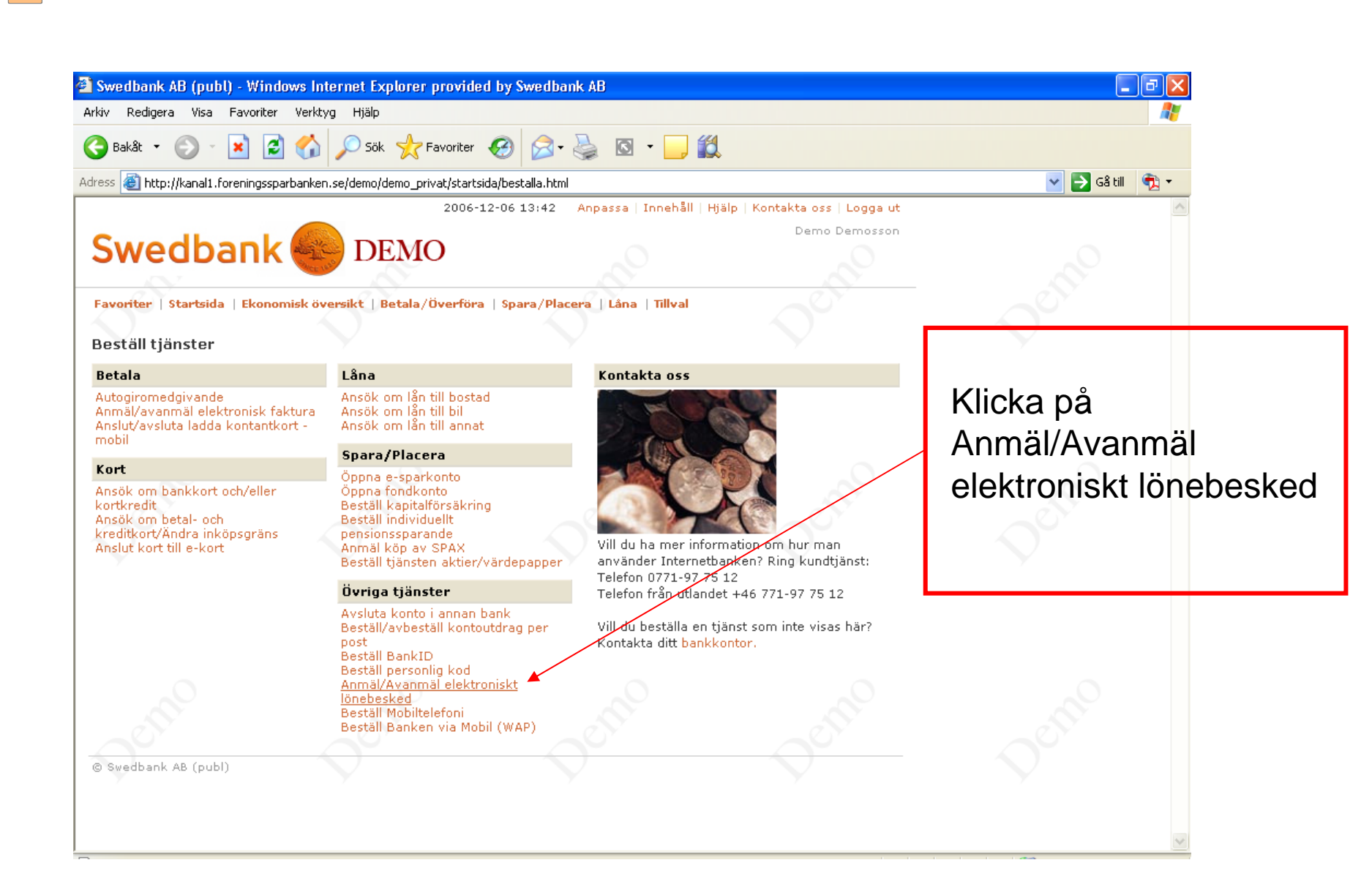

## ÖREBRO

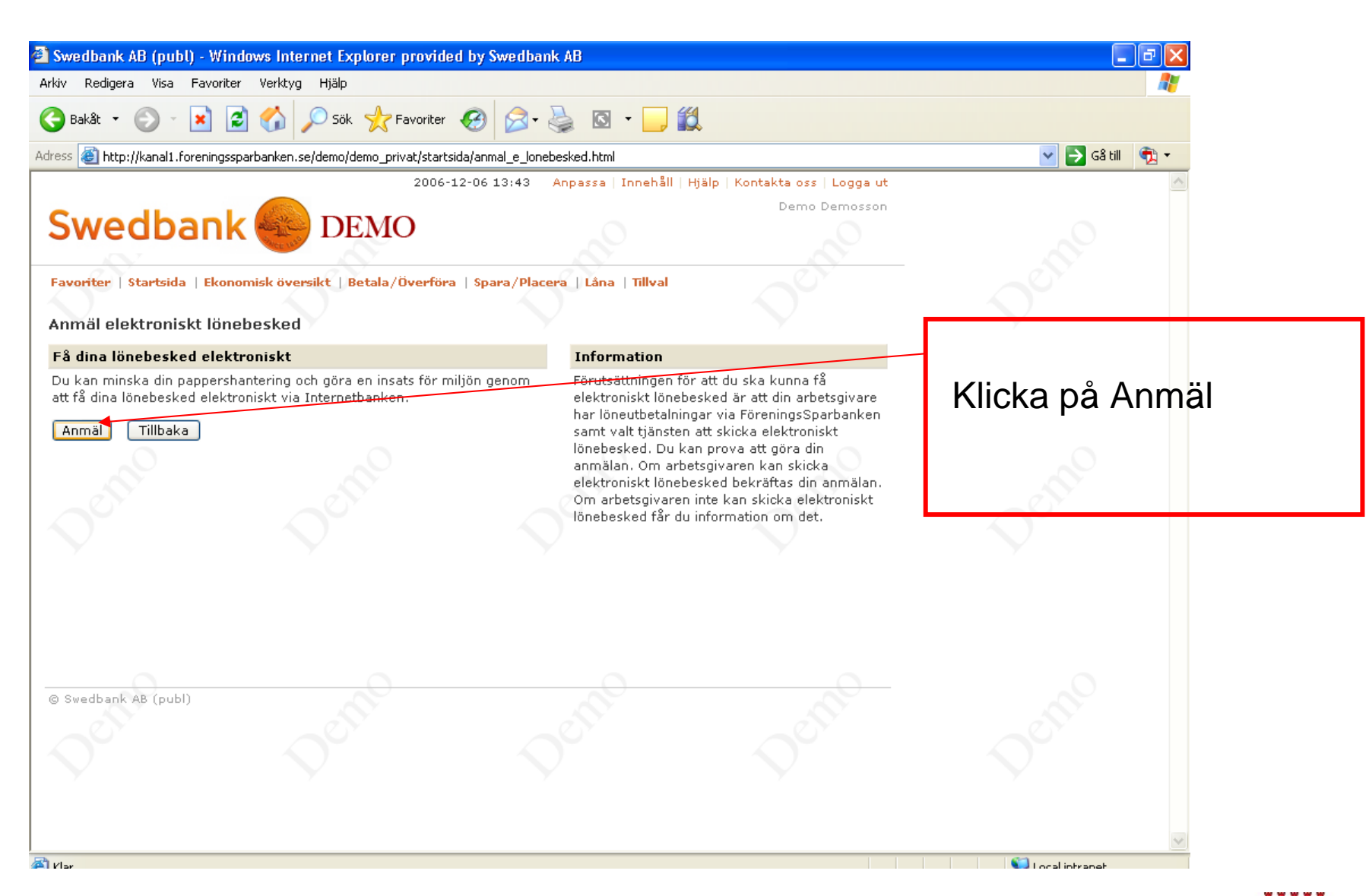

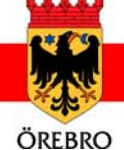

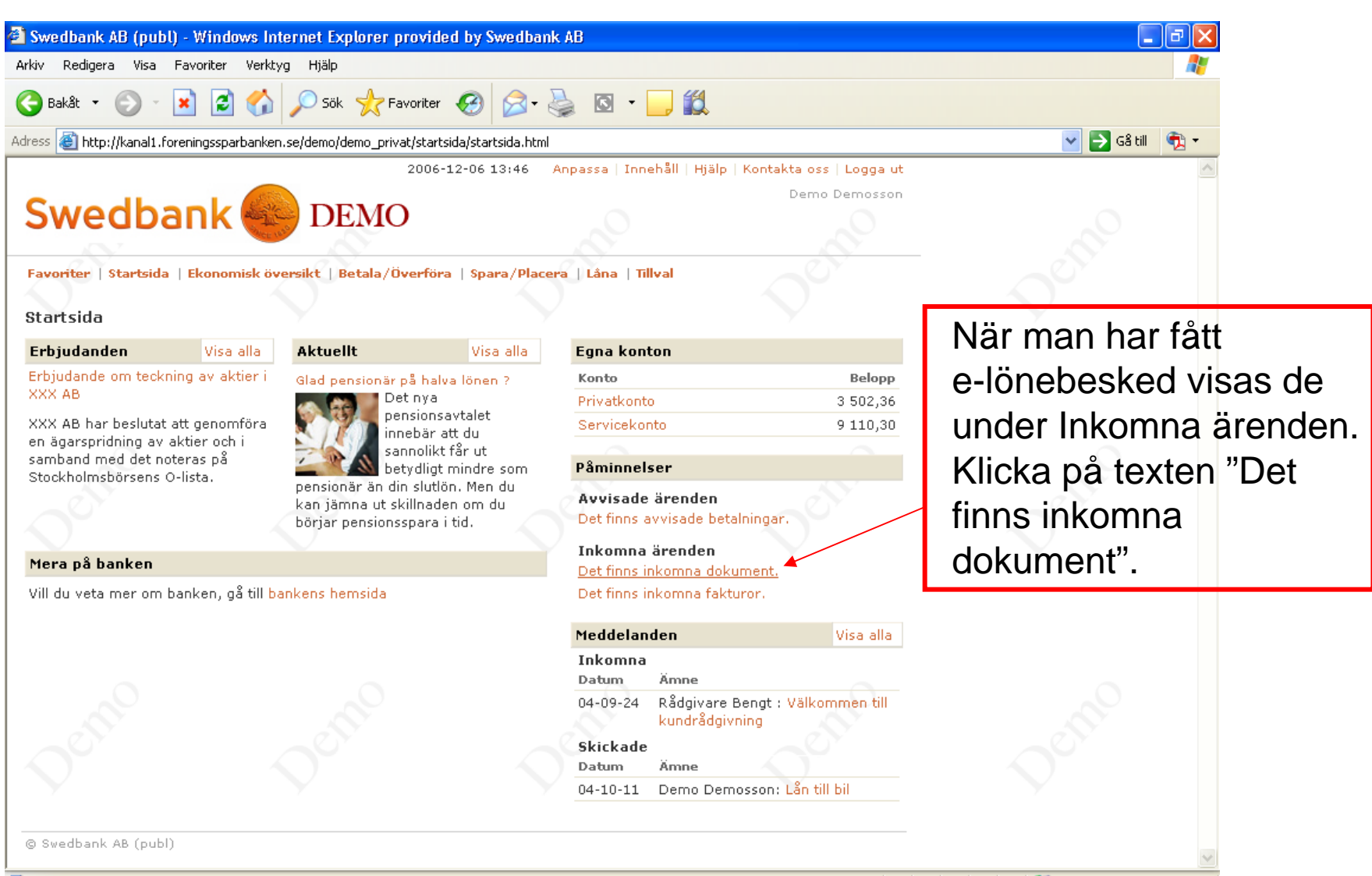

🕿 http://kapali.foreningssparhankan.se/demo/demo\_privat/startsida/elektroniska\_dokument\_inkompa.htm

🚺 Local intranat

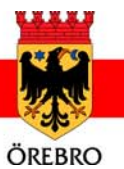

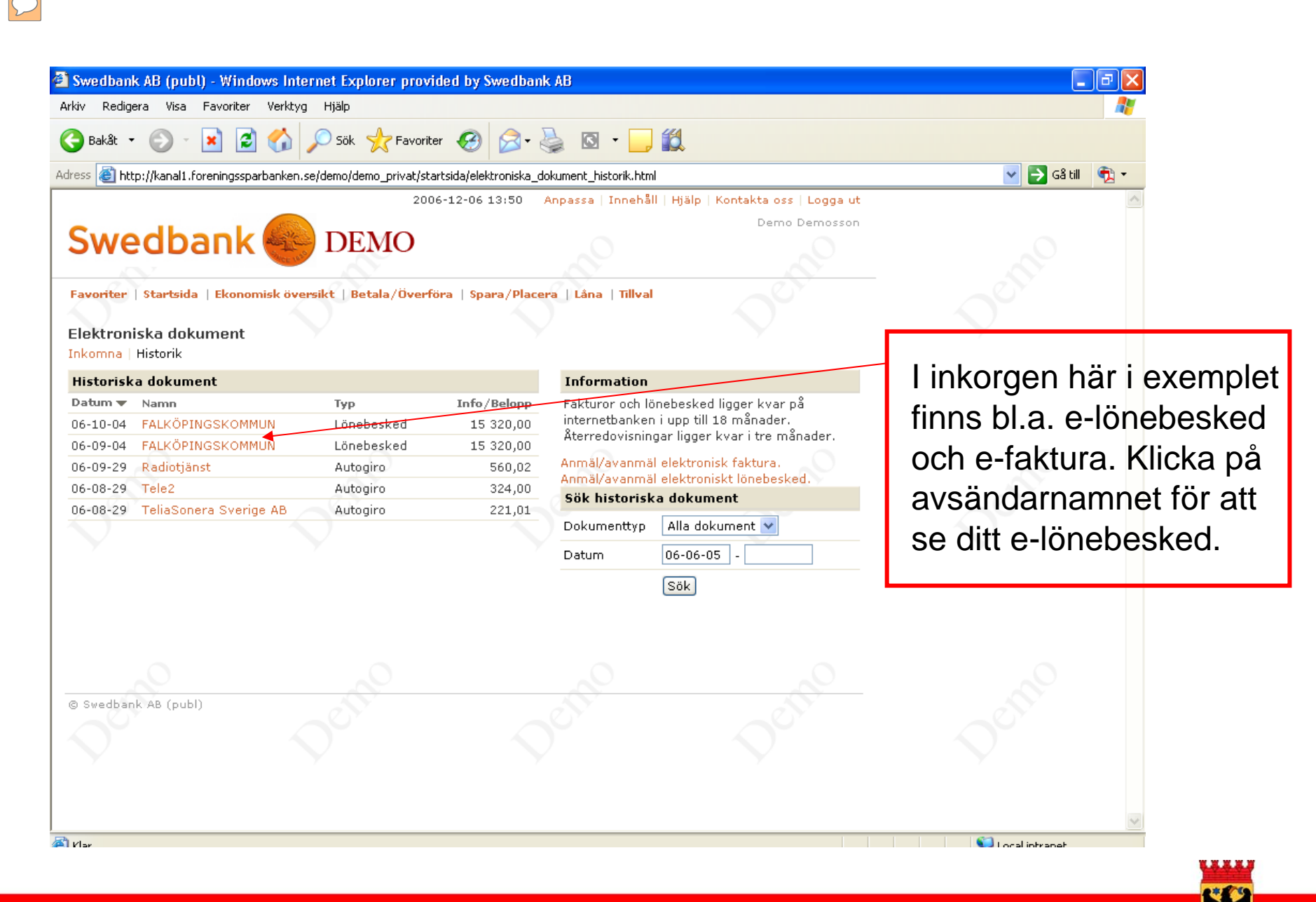

ÖREBRO

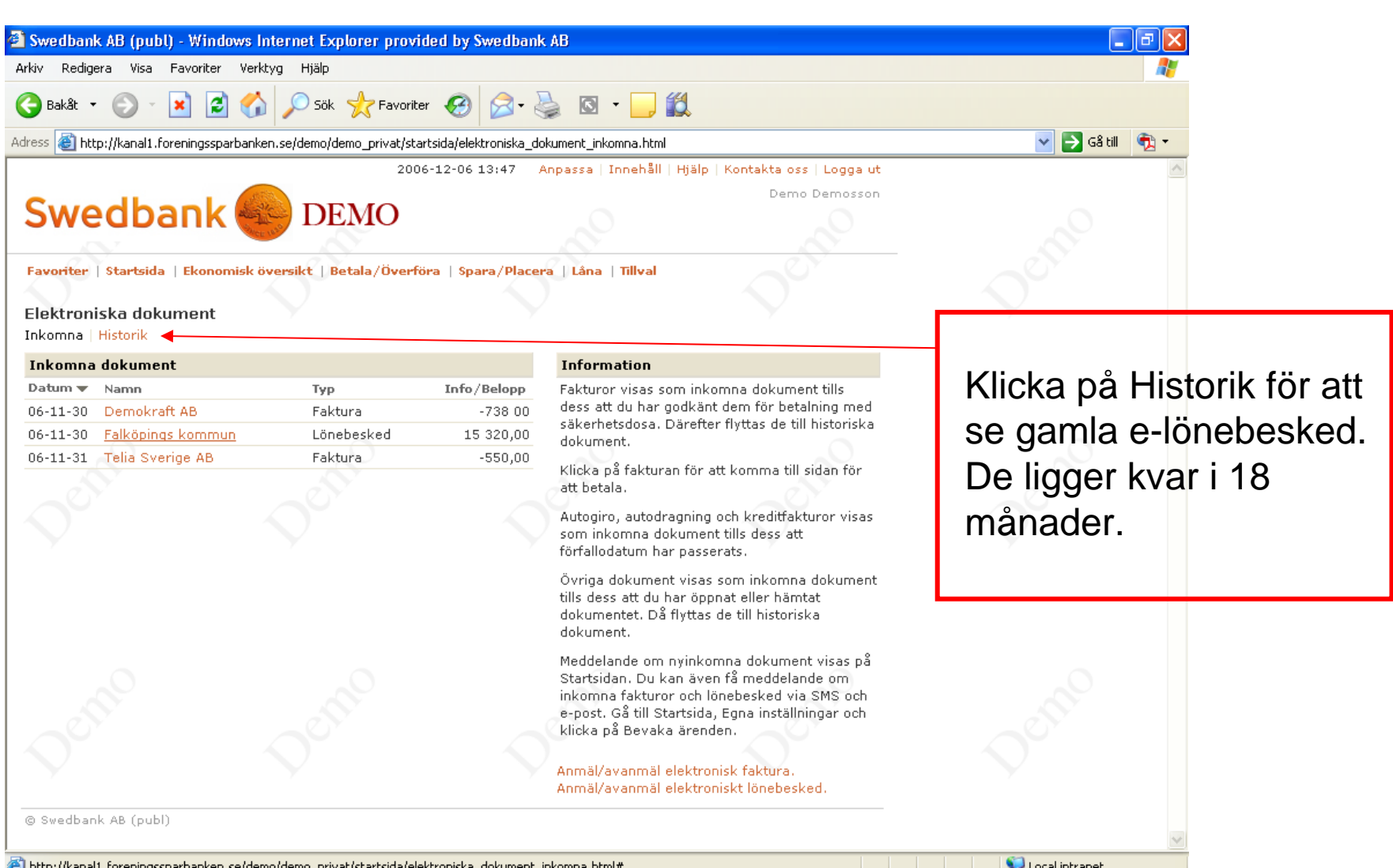

🗿 http://kapali\_foreningssparkankan\_sa/demo.demo\_privat/startsida/elektroniska\_dokument\_inkompa\_html;

ÖREBRO

| 🗿 Swedbank AB (publ) - Windows Intern                  | net Explorer provid                                                                                                    | led by Swedbank              | k AB                                      |                             |                        |    |
|--------------------------------------------------------|----------------------------------------------------------------------------------------------------|------------------------------|-------------------------------------------|-----------------------------|------------------------|----|
| Arkiv Redigera Visa Favoriter Verktyg Hjälp            |                                                                                                    |                              |                                           |                             |                        |    |
| 🚱 Bakât 🝷 🐑 🔺 🛃 🍏 🌽                                    | 🔵 Sök                                                                                                    | r 🥴 🔗 👌                      | 🍃 🖸 • 🗾 鑬                                 |                             |                        |    |
| Adress 🕘 http://kanal1.foreningssparbanken.se/         | tsida/elektroniska_do                                                                                                    | okument_historik_detalj.html |                                           | 💌 芛 Gå till 🛛 🐑 🗸           |                        |    |
|                                                        | 2006                                                                                                    | 5-12-06 13:51 🧳              | Anpassa   Innehåll   Hjälp                | )   Kontakta oss   Logga ut | ~                      |    |
| Swedbank                                               | DEMO                                                                                                    |                              |                                           | Demo Demosson               |                        |    |
| Favoriter   Startsida   Ekonomisk övers                | ikt   Betala/Överfö                                                                                                    | ra   Spara/Place             | ra   Låna   Tillval                       |                             |                        |    |
| Historiska dokument<br>Inkomna   Historik              |                                                                                                    |                              |                                           |                             |                        |    |
| Uppgifter om lönebesked                                |                                                                                                    |                              | Information                               |                             | Om du har klickat på e | tt |
| Datum 06-10-04 Namn FALKÖPINGSKOMMUN Typ Lönebesked    |                                                                                                    |                              | Lönebesked ligger kva<br>till 18 månader. | ar på internetbanken i upp  | dokument får du        |    |
| Info/Belopp 15 320,00                                  |                                                                                                    |                              |                                           |                             | möiligheten att "Visa" |    |
| Visa Ta bort                                           |                                                                                                    |                              |                                           | oth                         | eller "Ta bort det".   |    |
| Historiska lönebesked                                  |                                                                                                    |                              |                                           | $\sim$                      |                        |    |
| Datum V Namn                                           | Typ                                                                                                    | Info/Belopp                  |                                           |                             |                        |    |
| 06-10-04 FALKÖPINGSKOMMUN<br>06-19-04 FALKÖPINGSKOMMUN | Lönebesked<br>Lönebesked                                                                                                    | 15 320,00                    |                                           | •                           |                        |    |
|                                                        |                                                                                                    |                              |                                           |                             |                        |    |
|                                                        |                                                                                                    |                              |                                           |                             |                        |    |
| © Swedbank AB (publ)                                   | and the second second s |                              | 6                                         |                             |                        |    |
|                                                        |                                                                                                    |                              |                                           |                             |                        |    |
|                                                        |                                                                                                    |                              |                                           |                             |                        |    |
| a Vlar                                                 |                                                                                                    |                              |                                           |                             | Calintranat 🗰          |    |

 $\bigcirc$ 

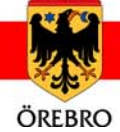

### e-lönebesked via Nordeas internetbank

| Nordea                                                                                                    | Internetbanken Privat                                                   |                                                                       |  |  |  |
|----------------------------------------------------------------------------------------------------|-------------------------------------------------------------------------|-----------------------------------------------------------------------|--|--|--|
| Logga in                                                                                                    |                                                                         |                                                                       |  |  |  |
| e-kod     e-legitimation     Förenklad inloggning       Personnummer:                                                                                                    | (Anges i kortläsaren)<br>(Visas i kortläsaren)                          | Logga in i Internetbanken:<br>- Välj fliken Vardagsärenden            |  |  |  |
| <ol> <li>Instruktioner för inloggning</li> <li>Starta kortläsaren genom att sätta in ditt kort utan att använda sladden. Chippet ska vara vänt nedåt och mot dig.</li> <li>Texten "Välj Funktion" visas i kortläsarens fönster. Tryck på knappen LOGIN.</li> <li>Knappa in ovanstående kontrollkod i kortläsaren. Tryck OK.</li> <li>Texten "KortPIN" visas i kortläsarens fönster. Knappa in den PIN-kod du använder till ditt kort (MasterCard-, Visa- eller kortläsaren.</li> <li>Ange den niosiffriga svarskoden som kortläsaren skapat i fältet märkt "Svarskod" ovan.</li> <li>Klicka på "Logga in" ovan.</li> </ol> |                                                                         | - Välj "Konton"<br>- Välj "e-lönespec"<br>- Välj "Anmälan e-lönespec" |  |  |  |
| Demo och användarhandledning 따<br>Support 따<br>Säkerhet 따                                                                                                    |                                                                         |                                                                       |  |  |  |
| 🖻 Den här förbindelsen är krypterad med SSL-teknik. Låset på webbläsaren visar att förbindelsen är krypterad. Genom att klicka på låset kan du kontrollera att du är säkert uppkopplad till<br>Nordea.                                                                                                    |                                                                         |                                                                       |  |  |  |
| Upp 🔺                                                                                                    | ©Nordea 2004-2011 18 januari 2011, kl. 15.40, Behandling av personuppgi | iter mm                                                               |  |  |  |

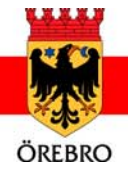

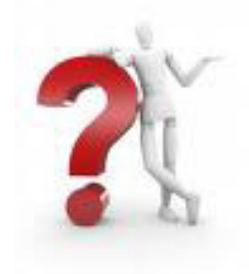

#### Frågor?

- Mer information om e-lönebesked hittar du på intranätet (under För anställda → Lön → E-lönebesked)
- Har du frågor om e-lönebeskedet kontaktar du:
  - banken
  - din löneassistent på lönekontoret

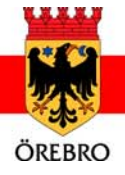